#### く 學生學習指引>

### 十、行動化服務系統指引

為順應時代潮流及行動載具的普遍使用,本校已完成開發 Android及iOS 二大行動載具系統之行動化服務系統。

使用手機或平板電腦等行動載具下載本校開發之行動化 服務系統(空大APP)後,即可獲得本校最新校務資訊,歡迎 全校師生及同仁多加利用。

**行動化服務系統功能包含:最新消息、公布欄、招生** 資訊、教務系統、聯絡資訊、行事曆、交通資訊及校園地圖等。 屆時可由推播訊息,讓同學從**手機**或平板電腦等行動載具接收 最新資訊。程式安裝不限學生、老師或職員,任何人皆可下載 安裝。

#### 《APP 下載安裝指引》

Android系統於Google Play(play商店)下載安裝

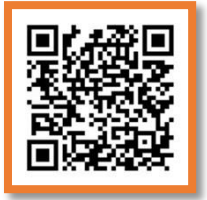

## IOS系統於APP STORE下載安裝

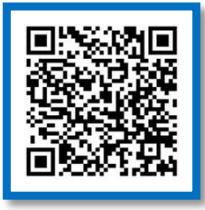

# (一) 搜尋「國立空中大學」,如下圖所示,下載安裝。

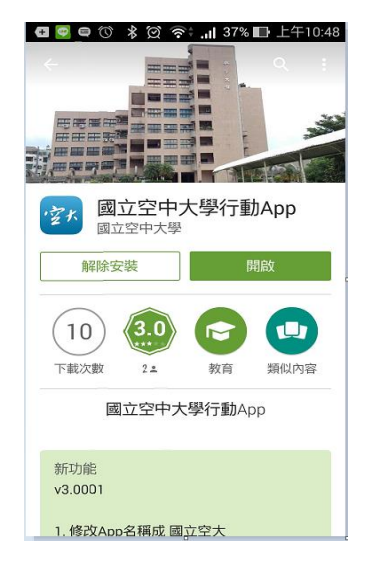

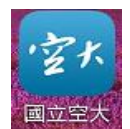

(二)安裝完成後,點選進入, 輸入帳號及密碼即可。

| ●●●●◎ 台湾大哥大 🗢 下午3:12      | 7 🗿 🕴 88% 🔳 |
|---------------------------|-------------|
| 國立空中大學                    |             |
| - Andrewski - Andrewski - | _           |
| 行動化服務系統                   |             |
| ▲ 請輸入帳號                   | ×           |
| 局 請輸入密碼                   | ×           |
| 登入                        | -           |
| 以訪客身份瀏覽                   |             |
| <b>国主空中大学</b>             |             |

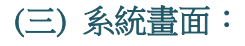

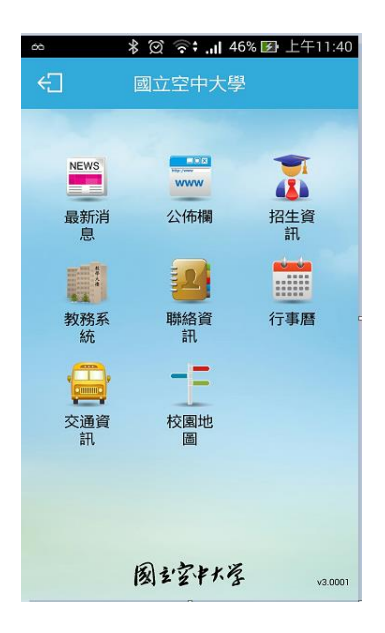

功能簡介

- (一)最新消息:提供校內最新新聞事項,例如:校園新聞、 展覽活 動、表演活動及學術活動。
- (二)公布欄:提供校內公告事項,例如:停電通知、防颱準備、單位徵才等公告訊息。
- (三)招生資訊:提供本校各類招生、推廣教育課程等即時 訊息。
- (四)教務系統:學生基本資料、歷年課程、選課上課、作業 考試、成績(當學期成績、歷年成績)、畢業審核及學 分抵免審核等查詢。
- (五)聯絡資訊:提供本校各單位聯絡資訊。
- (六)行事曆:提供本校教務相關事項日程。
- (七)交通資訊:提供搭乘大眾運輸或自行開車至本校相關交通資訊,以及google導航地圖功能,可顯示您所在位置至本校的路線圖。
- (八)校園地圖:提供校本部及各學習指導中心的地圖。